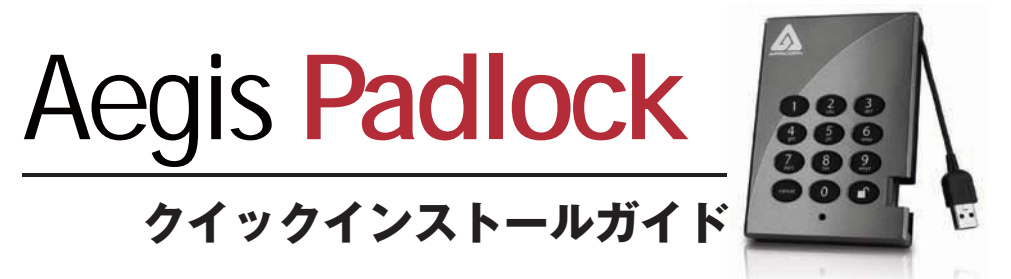

お客様のイージス・パドロックはWindows用にNTFSにフォーマットされていて使用出来る状態にあります。Mac OS用では、お客様のドライブを共通フォーマットへ再フォーマットするには裏面の説明書を ご覧下さい。 イージス・パドロックにアクセスするにはドライブを電源が入ったUSBポートへ差し込み、 デフォルト識別番号**123456**を入力して

ドライブのロックが外れアクセス可能になった場合、LEDの表示灯が「赤色」から「緑色」に変わります。

管理識別番号(ADMIN PIN number)は、ユーザー独自の番号に変更してください。 このドライブの管理者として、最初に定められている「123456」から独自の番号へ変更してください。 い。管理識別番号は、忘れないでください。

管理識別番号を変更するには下記の説明に従って下さい:

1.管理モードを実行するには先ずドライブをUSBポートに差込LEDライトが赤く点くまで待ちます。

- 2.次にO+ 💕 をLEDライトが赤く点滅するまで5秒間押し続けます。
- 3.管理識別番号(デフォルトは123456です) を入力して を押します。LEDライトは青く点き管理 モードに入ったことを示します。
- 4.管理モードの間に9+ をLEDライトが青く点滅するまで押し続けます。
- 5.新しい識別番号(最低6桁)を入力して を押します。無事終了するとLEDライトはグリーンが点 滅します。
- 6.新しい識別番号を再入力し を押します。 LEDライトは2秒間点灯します、青は管理識別番号 が無事終了したことを示します。
- 7.管理モードを終了してイージス・パドロックの使用を開始するにはキャンセルボタンをLEDが赤く点 灯するまで押します。ここで新しい識別番号を入力して ■ を押します。

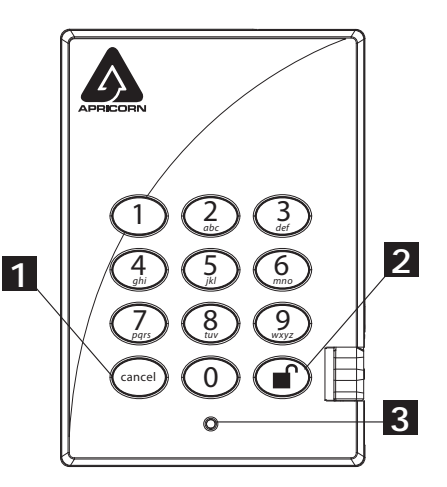

パスワードは必ず安全な場所に保管して下さい。紛失又は忘れた場合はドライブにアクセスすることが出来ません。

難しい場合はイージス・パドロックに搭載した ユーザーマニュアルをご覧頂くか、アプリコ ーン社のホームページを参照して下さい: www.apricorn.com/support

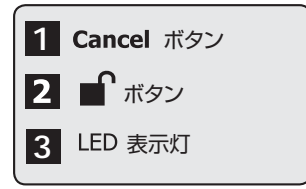

## Mac OS用イージス・パドロック- セットアップ

お客様のイージス・パドロックはWindows用にNTFSにフォーマットされています。 ドライブを Mac共通フォーマットに再フォーマットするには下記をお読み下さい。

ー旦ドライブが解除されます、ディスクユーティリティーをアプリケーション/ユーティリティー/ディスク ユーティリティーから開きます。

## イージス・パドロックをフォーマットするには:

1.ドライブのリストとボリュームからイージス・パドロックを選択します。リスト内の各ドライブはその容 量、232.9のようにアプリコーン・パドロック製造者及び製品名を表示します。

- 2.消去タブをクリックします。
- 3.ドライブ用の名前を入力します。デフォルト名は無題です。ドライブの名前は最終的にデスクトップに 表示されます。
- 4.使用するボリュームフォーマットを選択します。 Macをサポートする有効なボリュームフォーマット ・ドロップ・ダウン・リスト。 推奨するフォーマットタイプは'Mac OS Extended(Journaled)'。
- 5.消去ボタンをクリックします。ディスクユーティリティーはデスクトップからボリュームを外し、 消去してデスクトップに再マウントします。

これでイージス・パドロックはフォーマットが完了し使用することが出来ます。 管理識別番号を変更するには前頁の説明書をご覧下さい。

## ユーザーサポート窓口

## 株式会社アスク

受付時間:平日10:00~16:00(平日12時~13時、土日、祝祭日、特定日お休み) 電話でのお問い合わせ: 03-5215-5652 メールでのお問い合わせ:support@ask-corp.co.jp